**PLOUZENNEC Eliaz** 

BTS SIO 2 – SISR

## **TP Double authentification PHP**

08/03/2025

Ce document n'a aucun titre. Pour ajouter des titres à votre table des matières, accédez à Accueil > Styles

#### ETAPE N°1 : REPRODUIRE L'AUTHENTIFICATION

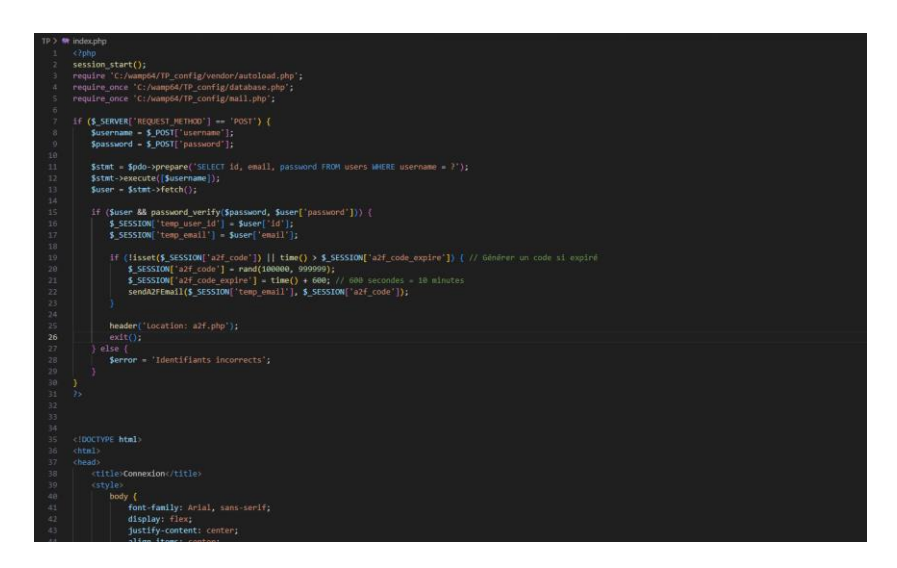

Il faut commencer par créer un page index.php, qui servira de page de connexion, avec en variable php, username et password, et les imations des Users sont enregistrés dans une base de donnée qu'on a renseigné en dehors du site, donc pour Wamp dans require\_once 'C:/wamp64/TP\_config/database.php';

Ce fichier renseigne les info de la BDD :

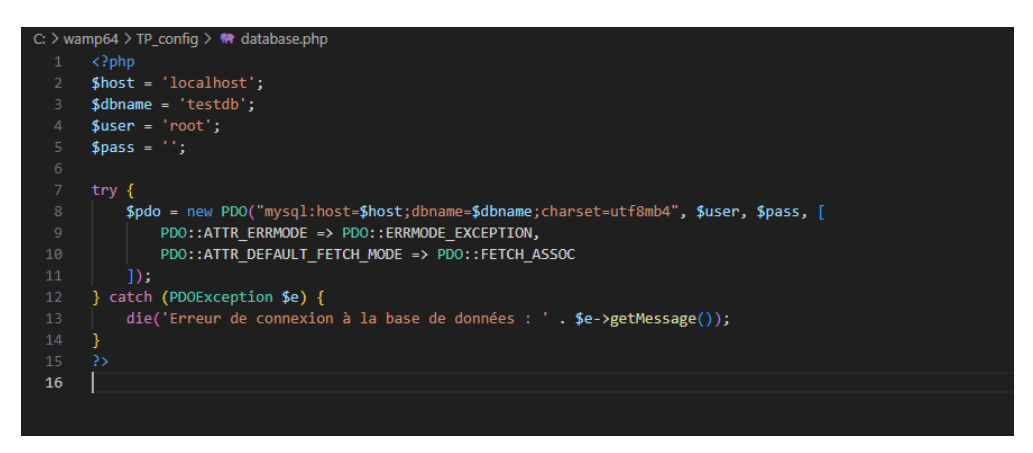

Qu'on retouve dans phpmyadmin :

| ← → C O localhost/phpmyadmin/index.php?route=/database/structure&db=testdb                                                                                                    |                                                                                                    |  |  |  |  |  |  |  |
|----------------------------------------------------------------------------------------------------|----------------------------------------------------------------------------------------------------|--|--|--|--|--|--|--|
| phpMyAdmin<br>全意多命。<br>Serveur courant :<br>MySQL ~<br>Récentes Préférées                                                                                                    | C Serveur. MySQL 3300 >      Bare de domiéer. testab     Structure      SQL      Rechercher     Requête      Exporter     Importer     Privilèges     Procédures stockées     S     Évé     Filtres     Contenant le mot:     Contenant le mot: |  |  |  |  |  |  |  |
| Gauteritication<br>Gauteritication<br>Gaute | Table       Action       Lignes       © Type       Interclassement       Taille       Perte         logs                                                                                                    |  |  |  |  |  |  |  |
|                                                                                                    |                                                                                                    |  |  |  |  |  |  |  |

On créé une nouvelle BDD, avec une table Users, dans la table user on retrouve login et mdp haché :

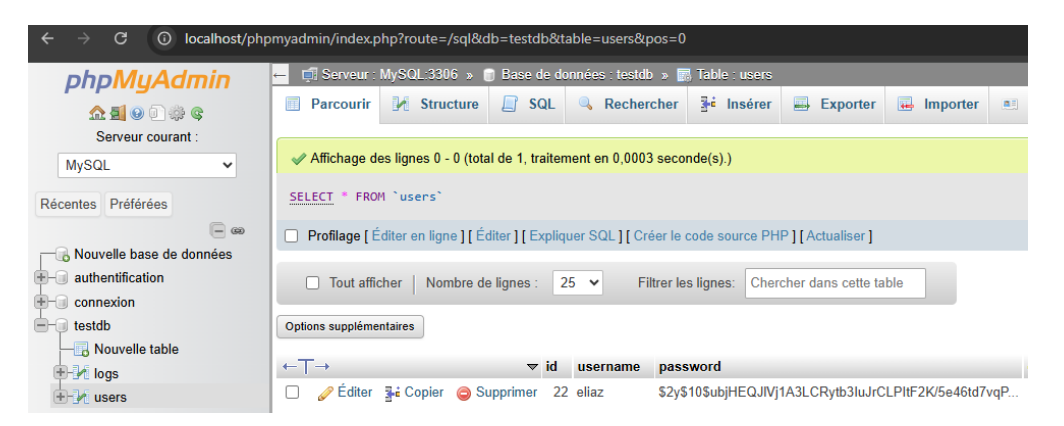

On créé la page html de la page de connexion, pour l'interface, avec du CSS pour l'apparence, on voit que le html utilise des variables php.

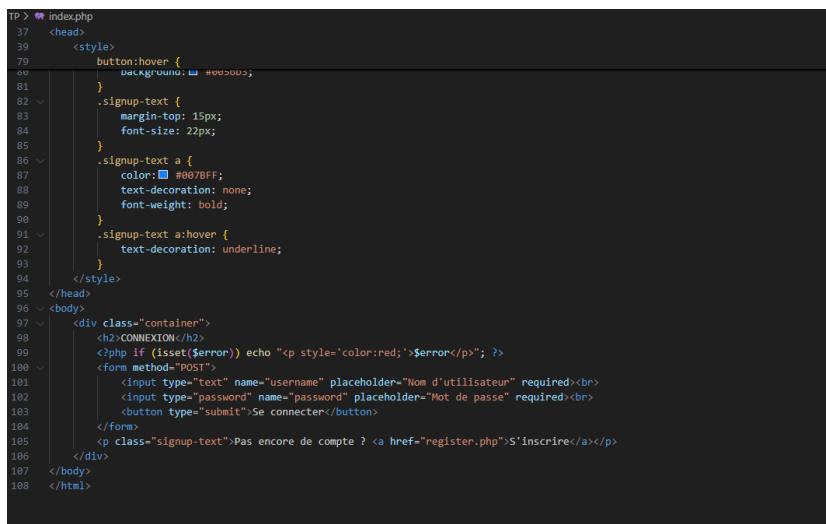

Ensuite il faut la page de creation de compte, qui va enregistrer les informations rentrées dans la base de données, et qui hache bien le mdp.

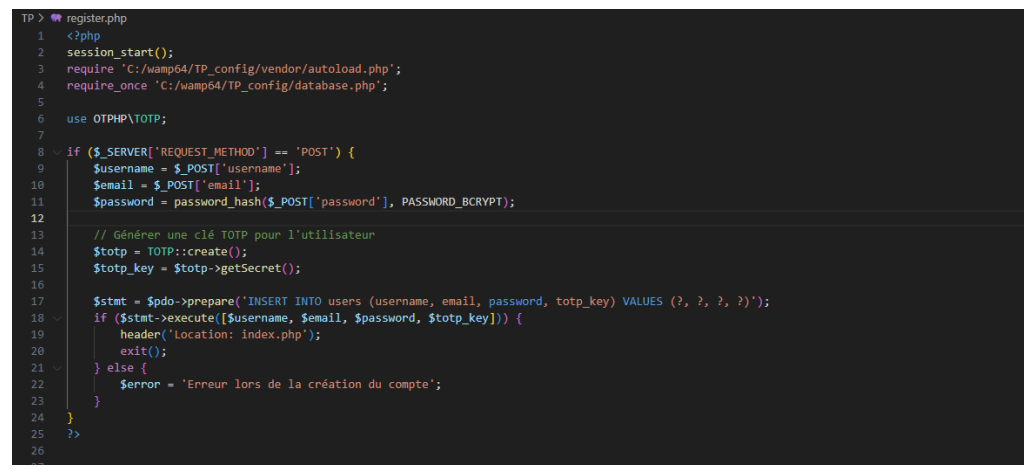

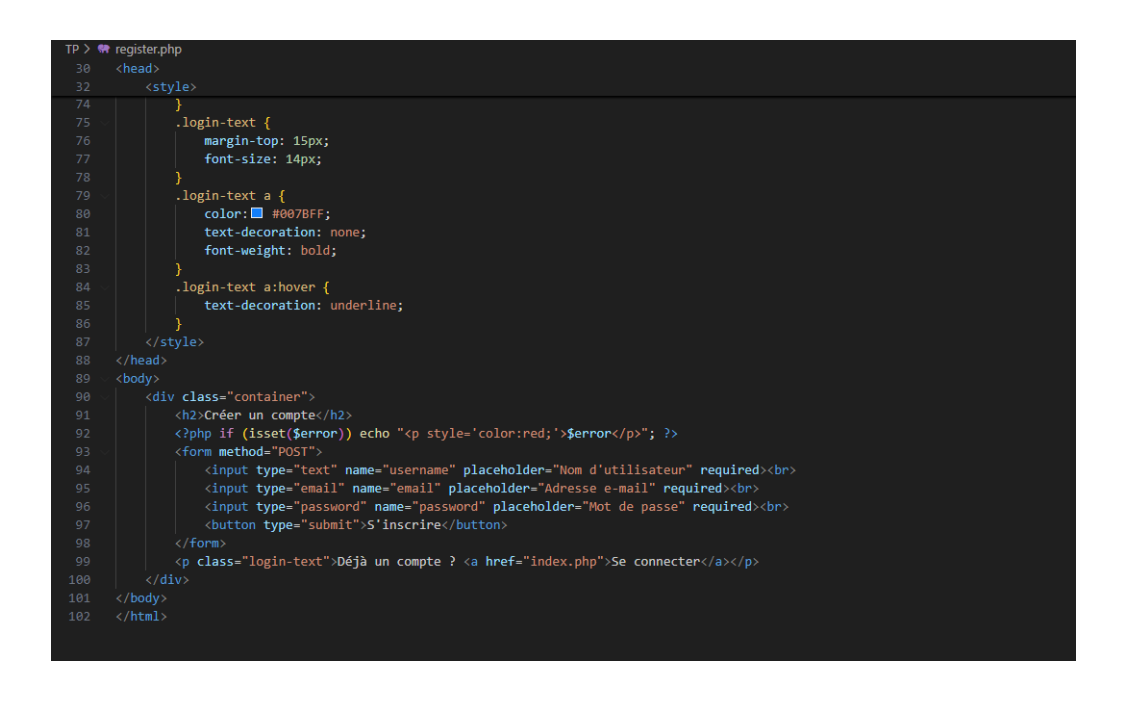

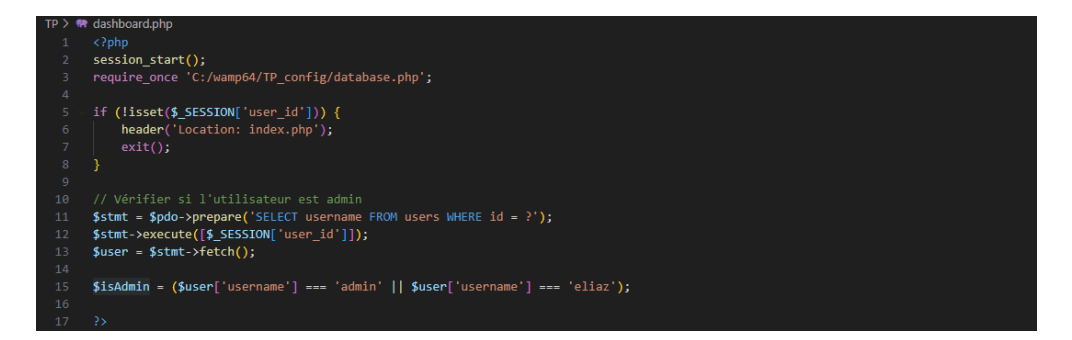

Ensuite il faut créer le dashborad, ce qui sera la page d'accueil une fois le user connecté, qui utilise le user\_id

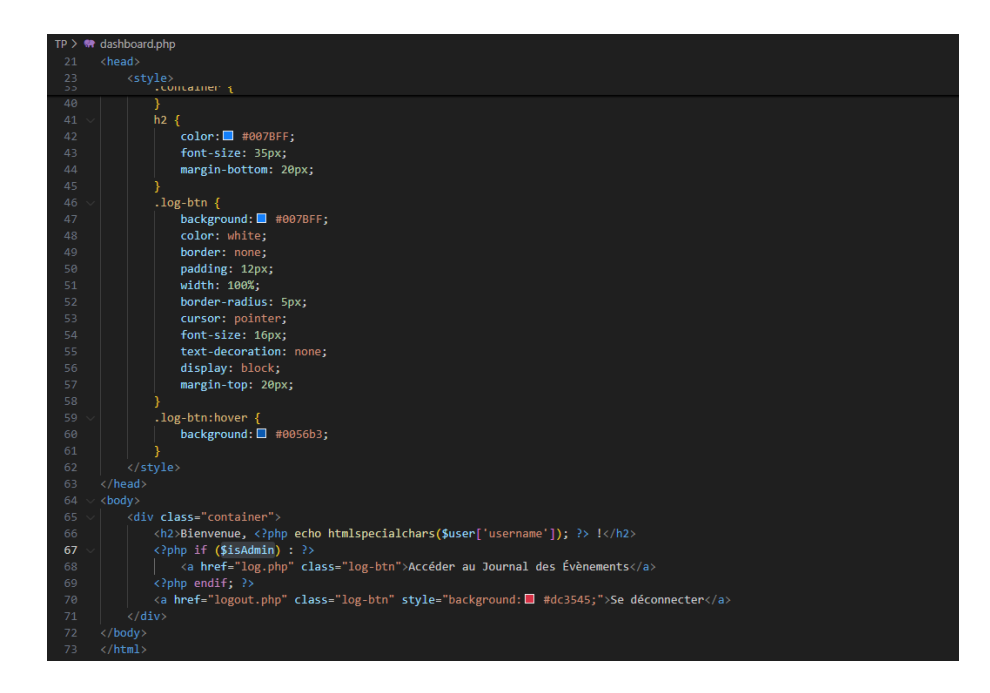

Apparence des pages :

![](_page_6_Figure_0.jpeg)

# ETAPE N°2 : Mise en place d'une page (PHP) de journal d'évènements

![](_page_7_Picture_1.jpeg)

Dans le dashborad, on rajoute le fait que si eliaz ou admin se connecte, ca affiche le bouton d'acces à la page de login. Ce bouton envoie vers log.php

![](_page_7_Picture_3.jpeg)

Log.php va chercher dans la database, à la table logs, pour rentrer les info de user, le status, et l'heure d'essaie :

| TP > 💏 | log                                              | ւթիթ                                                                                                    |  |  |  |  |
|--------|--------------------------------------------------|----------------------------------------------------------------------------------------------------|--|--|--|--|
|        |                                                  |                                                                                                    |  |  |  |  |
|        | <pre>session_start();</pre>                      |                                                                                                    |  |  |  |  |
|        | require_once 'C:/wamp64/TP_config/database.php'; |                                                                                                    |  |  |  |  |
|        |                                                  |                                                                                                    |  |  |  |  |
|        | // Vérifier și l'utilisateur est authentifié     |                                                                                                    |  |  |  |  |
|        |                                                  | (ilset()_scalor index her') {<br>header()_scalor index her')                                                                                                    |  |  |  |  |
|        | eader( Location: index.php');                    |                                                                                                    |  |  |  |  |
|        |                                                  |                                                                                                    |  |  |  |  |
|        |                                                  |                                                                                                    |  |  |  |  |
|        |                                                  |                                                                                                    |  |  |  |  |
|        | \$s1                                             | tmt = \$pdo->query('SELECT username, status, timestamp FROM logs ORDER BY timestamp DESC');                                                                                                    |  |  |  |  |
|        | \$10                                             | <pre>ggs = \$stmt-&gt;fetchAll();</pre>                                                                                                    |  |  |  |  |
|        |                                                  |                                                                                                    |  |  |  |  |
|        |                                                  | DOCTYPE html>                                                                                                    |  |  |  |  |
|        |                                                  |                                                                                                    |  |  |  |  |
|        |                                                  |                                                                                                    |  |  |  |  |
|        |                                                  | <title>Journal des évènements</title>                                                                                                    |  |  |  |  |
| 20     |                                                  | <style></th></tr><tr><th>TP ></th><th><b>**</b></th><th>log.php</th></tr><tr><th></th><td></td><td><head></td></tr><tr><th></th><td></td><td><style></td></tr><tr><th></th><td></td><td>logout-htn /</td></tr><tr><th>67</th><td></td><td>i margin-ton: 20nx:</td></tr><tr><th></th><td></td><td></td></tr><tr><th></th><td></td><td></td></tr><tr><th></th><td></td><td>.iogout-bth:nover {</td></tr><tr><th></th><td></td><td>background: #c82333;</td></tr><tr><th></th><td></td><td></td></tr><tr><th></th><td></td><td></style> |  |  |  |  |
|        |                                                  |                                                                                                    |  |  |  |  |
|        |                                                  | <body></body>                                                                                                    |  |  |  |  |
|        |                                                  | <pre></pre>                                                                                                    |  |  |  |  |
|        |                                                  | (h2) Journal des évènements//h2)                                                                                                    |  |  |  |  |
|        |                                                  |                                                                                                    |  |  |  |  |
|        |                                                  |                                                                                                    |  |  |  |  |
|        |                                                  |                                                                                                    |  |  |  |  |
|        |                                                  | <pre></pre>                                                                                                    |  |  |  |  |
|        |                                                  | Statut                                                                                                    |  |  |  |  |
|        |                                                  | Date et Heure                                                                                                    |  |  |  |  |
|        |                                                  |                                                                                                    |  |  |  |  |
|        |                                                  | Combin foreach (\$logs as \$log) + 25                                                                                                    |  |  |  |  |
|        |                                                  |                                                                                                    |  |  |  |  |
|        |                                                  |                                                                                                    |  |  |  |  |
|        |                                                  |                                                                                                    |  |  |  |  |
|        |                                                  |                                                                                                    |  |  |  |  |
|        |                                                  |                                                                                                    |  |  |  |  |
|        |                                                  |                                                                                                    |  |  |  |  |
|        |                                                  | <pre><?php endforeach: ?></pre>                                                                                                    |  |  |  |  |
|        |                                                  |                                                                                                    |  |  |  |  |
|        |                                                  | <pre>/a bref="logout_nbn" class="logout_htm"&gt;So_déconnector/(a)</pre>                                                                                                    |  |  |  |  |
|        |                                                  | /div                                                                                                    |  |  |  |  |
| 92     |                                                  |                                                                                                    |  |  |  |  |
|        |                                                  |                                                                                                    |  |  |  |  |
| 94     |                                                  |                                                                                                    |  |  |  |  |
|        |                                                  |                                                                                                    |  |  |  |  |

### Une nouvelle table est donc crée dans phpmyadmin pour enregistrer ces logs

| - testdb  | Options supplémentaires |          |        |           |    |              |                   |                     |
|-----------|-------------------------|----------|--------|-----------|----|--------------|-------------------|---------------------|
|           |                         |          |        |           |    |              |                   |                     |
| t- 🖌 logs | +T                      | _→       |        | $\nabla$  | id | username     | status            | timestamp           |
| + v users |                         | 🥜 Éditer | Copier | Supprimer | 1  | hrguioshdgio | Connexion refusée | 2025-03-06 12:27:58 |
|           |                         | 🥜 Éditer | Copier | Supprimer | 2  | blablabla    | Connexion refusée | 2025-03-06 12:30:27 |
|           |                         | 🥜 Éditer | Copier | Supprimer | 3  | admin        | Connexion refusée | 2025-03-06 12:30:31 |
|           |                         | 🔗 Éditer | Copier | Supprimer | 4  | test         | Connexion refusée | 2025-03-07 08:29:48 |
|           |                         | 🥜 Éditer | Copier | Supprimer | 5  | eliaz        | Connexion refusée | 2025-03-07 08:34:32 |

![](_page_9_Picture_0.jpeg)

# ETAPE N°3 : Mise en place d'une double authentification

| TP > 💔 | ₹ register.php                                                                                                    |
|--------|----------------------------------------------------------------------------------------------------|
| 1      |                                                                                                    |
| 2      | session_start();                                                                                                    |
| З      | require 'C:/wamp64/TP_config/vendor/autoload.php';                                                                    |
| 4      | require_once 'C:/wamp64/TP_config/database.php';                                                                      |
| 5      |                                                                                                    |
| 6      | use OTPHP\TOTP;                                                                                                    |
| 7      |                                                                                                    |
| 8 ~    | <pre>/ if (\$_SERVER['REQUEST_METHOD'] == 'POST') {</pre>                                                             |
| 9      | <pre>\$username = \$_POST['username'];</pre>                                                                          |
| 10     | <pre>\$email = \$_POST['email'];</pre>                                                                                |
| 11     | <pre>\$password = password_hash(\$_POST['password'], PASSWORD_BCRYPT);</pre>                                          |
| 12     |                                                                                                    |
| 13     | // Générer une clé TOTP pour l'utilisateur                                                                            |
| 14     | <pre>\$totp = TOTP::create();</pre>                                                                                   |
| 15     | <pre>\$totp_key = \$totp-&gt;getSecret();</pre>                                                                       |
| 16     |                                                                                                    |
| 17     | <pre>\$stmt = \$pdo-&gt;prepare('INSERT INTO users (username, email, password, totp_key) VALUES (?, ?, ?, ?)');</pre> |
| 18 🕓   | if (\$stmt->execute([\$username, \$email, \$password, \$totp_key])) {                                                 |
| 19     | header('Location: index.php');                                                                                        |
| 20     | exit();                                                                                                    |
| 21 🚿   | else {                                                                                                    |
| 22     | <pre>\$error = 'Erreur lors de la création du compte';</pre>                                                          |
| 23     |                                                                                                    |
| 24     |                                                                                                    |
| 25     |                                                                                                    |
| 26     |                                                                                                    |

L'index envoie vers la page a2f, pour la double authentification.

![](_page_10_Picture_0.jpeg)

La page a2f sert à envoyer le code, et à pouvoir le rentrer, ce qui sera envoyé par mail :

| ÷ |                                                                                            |  |  |  |  |  |  |  |
|---|--------------------------------------------------------------------------------------------|--|--|--|--|--|--|--|
|   | Votre code de vÃ <sup>©</sup> rification A2F Boîte de réception ×                          |  |  |  |  |  |  |  |
| E | Authentification A2F <eliaz.plouzennec@gmail.com><br/>À moi 💌</eliaz.plouzennec@gmail.com> |  |  |  |  |  |  |  |
|   | Votre code de vérification est : 931459                                                    |  |  |  |  |  |  |  |
|   | Ce code est valable pendant 10 minutes.                                                    |  |  |  |  |  |  |  |
|   | ← Répondre ← Transférer                                                                    |  |  |  |  |  |  |  |

La page a2f utilise la page mail.php, qui envoie un mail via mon adresse mail, et il y a un temps de 600 secondes, pour 10 minutes, avec le mdp application :

| 📽 až[php 177077 📽 index.php 🔍 register.php O index.html 🖤 database.php 🗮 až[php 177 🖤 mail.php 🗶 O mescompetences.html 7 O CV.html 🖤 enable_totp.php                                                                                                    |
|----------------------------------------------------------------------------------------------------|
| C: > wamp64 > TP_config > 🗰 mail.php                                                                                                    |
| 1 - 2 use PMPMailerVMMMailer;                                                                                                    |
| use PHPMailer\PMMPailer\Exception;<br>4                                                                                                    |
| 5 require 'C:/wwwp64/TP_config/vendor/autoload.php';                                                                                                    |
| 7 < function sendA2fEmail(SrecipientEmail, \$a2f_code) {                                                                                                    |
| B 3mil = nev PPPSiler(true);<br>0 ∨ try [<br>0 ∨ try [                                                                                                    |
| 10 \$mail->15SMTP();<br>Smail->10cmt = Smill.com*: // Remnlace nam ton serveum SMTP                                                                                                    |
| 12 Small-SMTPAuth - true;                                                                                                    |
| 13 Small-Pasermane * Versecprocement and (// von surespot email<br>A Small-Pasermane * Versecprocement (// von surespot email<br>A Small-Pasermane * Versecprocement (// von surespot email<br>A Small-Pasermane * Versecprocem |
| 15 Small->SMTPScure = PMPMaller::ENCRYPTION_STARTILS;<br>16 Small->Dert = SN7;<br>17 Small->Dert = SN7;                                                                                                    |
| 17<br>18 Smill-setFrom'/ellar.eluzenner@email.com', '#uthentification A2F'):                                                                                                    |
| 10 \$moil->addAddress(SrecipientEmail);                                                                                                    |
| 20 Small->isHTPH_(true);                                                                                                    |
| 22 Small-Subject - 'Votre code de Vérification AZF';<br>23 Small-Body = "disVotre code de Vérification ast : <strong5a2f_code< hd="" strong5<=""><pre>code est valable pendant 10 minutes.</pre></strong5a2f_code<>                                                                                                    |
| 24<br>25 Smill->send():                                                                                                    |
| 26 return true;                                                                                                    |
| zr ∨ gravco (cxception sev )<br>28 [ return false;                                                                                                    |
| 20   }<br>30 }                                                                                                    |
| 31. 7>                                                                                                    |
|                                                                                                    |
| TD \ @ o2febo                                                                                                    |
| 1 Control Control Cont                                                                                                    |
| <pre>2 session_start();</pre>                                                                                                    |
| <pre>3 require 'C:/wamp64/TP_config/vendor/autoload.php';</pre>                                                                                                    |
| <pre>4 require_once 'C:/wamp64/TP_config/database.php';</pre>                                                                                                    |
| <pre>5 require_once C:/wampo4/IP_contig/mail.pnp;<br/>6</pre>                                                                                                    |
| 7 use PHPMailer\PHPMailer;                                                                                                    |
| 8 use PHPMailer\PHPMailer\Exception;                                                                                                    |
| 9                                                                                                    |
| <pre>10 if (!isset(\$_SESSION[`temp_user_id'])    !isset(\$_SESSION[`temp_email`])) {</pre>                                                                                                    |
| 12 exit(): (c)(c)(c)(c)(c)(c)(c)(c)(c)(c)(c)(c)(c)(                                                                                                    |
| 13 }                                                                                                    |
| 14                                                                                                    |
| 15 // Ne générer le code qu'une seule fois et gérer l'expiration                                                                                                    |
| 10 IT (IISSEC(\$_SESSIUM[a2f_code])    TIME() > \$_SESSIUM[a2f_code_expire]) {                                                                                                    |
| <pre>1/</pre>                                                                                                    |
| <pre>19 sendA2FEmail(\$_SESSION['temp_email'], \$_SESSION['a2f_code']);</pre>                                                                                                    |
| 20 }                                                                                                    |
| 21<br>22 36 /6 SERVERE/DEFILEST NETWORT 'DOST') [                                                                                                    |
| 22 If (a_server( request_method ) == Post ) {<br>3 Sentered code = trim(s POST [asf code']): // Suppression des espaces                                                                                                    |
| 24                                                                                                    |
| <pre>25 if (!isset(\$_SESSION['a2f_code'])    time() &gt; \$_SESSION['a2f_code_expine']) {</pre>                                                                                                    |
| 26 Serror = 'Le code a expiré, veuillez vous reconnecter.';<br>service structure of the service of the service                                                                                                    |
| 2/ Unset(\$_SESSION[ a2f_code ]);                                                                                                    |
| 29 Relseif (Sentred code == \$ SESSION("a2f code']) {                                                                                                    |
| <pre>30 \$_SESSION['user_id'] = \$_SESSION['temp_user_id'];</pre>                                                                                                    |
| <pre>31 unset(\$_SESSION['temp_user_id']);</pre>                                                                                                    |
| 32 unset(\$_SESSION['a2f_code']);                                                                                                    |
| 33 UNSE(\$_SESSION[ ddf_cOde_explre ]);<br>34 UNSE(\$_SESSION[ tdem_email:]).                                                                                                    |
| 35                                                                                                    |
| 36 header('Location: dashboard.php');                                                                                                    |
| 37 exit();                                                                                                    |
|                                                                                                    |
| 39 <b>Servor = Coue incorrect</b> , veuillez reessayer. ;                                                                                                    |

### ETAPE N°4 : DOUBLE AUTHENTIFICATION 2FA - TOTP

| 🏶 a2f.ph | np TPTOTP 🏾 🏶 index.php                                                                                                    | 🏶 register.php 🗙                                                                               | index.html                  | 🏶 database.php                 | 🟶 a2f.php TP     | 🏶 mail.php       | mescompetences.html 7 |  |  |
|----------|----------------------------------------------------------------------------------------------------|------------------------------------------------------------------------------------------------|-----------------------------|--------------------------------|------------------|------------------|-----------------------|--|--|
| TPTOTP 2 | > 🏶 register.php                                                                                                    |                                                                                                |                             |                                |                  |                  |                       |  |  |
|          | <pre>session_start();</pre>                                                                                                    |                                                                                                |                             |                                |                  |                  |                       |  |  |
|          | require 'C:/wamp64/TP_config/vendor/autoload.php';                                                                                |                                                                                                |                             |                                |                  |                  |                       |  |  |
|          | require_once 'C:/wamp64/TP_config/database.php';                                                                                  |                                                                                                |                             |                                |                  |                  |                       |  |  |
|          | use OTPHP\TOTP;                                                                                                    |                                                                                                |                             |                                |                  |                  |                       |  |  |
|          | use ParagonIE\ConstantTime                                                                                                    | NBase32;                                                                                       |                             |                                |                  |                  |                       |  |  |
|          | <pre>if (\$_SERVER['REQUEST_METHOD'] == 'POST') {</pre>                                                                           |                                                                                                |                             |                                |                  |                  |                       |  |  |
|          | <pre>\$username = \$_POST['username']; foreground = \$_POST['neground'];</pre>                                                    |                                                                                                |                             |                                |                  |                  |                       |  |  |
|          | \$hashedPassword = pass                                                                                                    | word_hash(\$passwor                                                                            | d, PASSWORD_BCI             | RYPT);                         |                  |                  |                       |  |  |
|          | // Wenifien si l'usen                                                                                                    |                                                                                                |                             |                                |                  |                  |                       |  |  |
|          | // Veritier si l'username existe dèjà<br><b>\$checkStmt = \$pdo-&gt;prepare('SELECT COUNT(*) FROM users WHERE username =</b> ?'); |                                                                                                |                             |                                |                  |                  |                       |  |  |
|          | <pre>\$checkStmt-&gt;execute([]</pre>                                                                                             | Susername]);                                                                                   |                             |                                |                  |                  |                       |  |  |
|          | \$USEREXISTS = \$CheckSt                                                                                                    | :mt->+etchtoiumn();                                                                            |                             |                                |                  |                  |                       |  |  |
|          | if (\$userExists > 0)                                                                                                    |                                                                                                |                             |                                |                  |                  |                       |  |  |
| 20<br>21 | <pre>\$error = 'Ce nom ( } else {</pre>                                                                                           | l\'utilisateur est                                                                             | dėja utilisė.'              | ;                              |                  |                  |                       |  |  |
|          | // Génération de 3                                                                                                    |                                                                                                |                             |                                |                  |                  |                       |  |  |
|          | <pre>\$totp = TOTP::crea \$totp_&gt;setLabel("</pre>                                                                              | nte();<br>IonSite - " <user< th=""><th>name):</th><th></th><th></th><th></th><th></th></user<> | name):                      |                                |                  |                  |                       |  |  |
|          | <pre>\$totp-&gt;setIssuer()</pre>                                                                                                 | 'MonSite");                                                                                    | ridine / ;                  |                                |                  |                  |                       |  |  |
|          | <pre>\$totpKey = \$totp-;</pre>                                                                                                   | <pre>getSecret();</pre>                                                                        |                             |                                |                  |                  |                       |  |  |
|          | // Insérer l'util:                                                                                                    |                                                                                                |                             |                                |                  |                  |                       |  |  |
|          | <pre>\$stmt = \$pdo-&gt;prep if (\$stmt &gt;oxocute</pre>                                                                         | are('INSERT INTO u                                                                             | users (username             | <pre>, password, totp_ke</pre> | ey) VALUES (?, ? | ·, ?)' <b>);</b> |                       |  |  |
|          | \$_SESSION['use                                                                                                    | er_id'] = \$pdo->las                                                                           | stInsertId();               | Jebkey]//                      |                  |                  |                       |  |  |
|          | \$_SESSION['to                                                                                                    | p_key'] = \$totpKey                                                                            | /;                          |                                |                  |                  |                       |  |  |
|          | exit();                                                                                                    | lon: enable_totp.pr                                                                            | η <b>ρ );</b> // Rediri     | ge vers ia page QR             | Code             |                  |                       |  |  |
|          | } else {                                                                                                    |                                                                                                |                             |                                |                  |                  |                       |  |  |
|          | \$error = 'Erre                                                                                                    | eur lors de la créa                                                                            | ation du compte             |                                |                  |                  |                       |  |  |
|          |                                                                                                    |                                                                                                |                             |                                |                  |                  |                       |  |  |
|          | }<br>?>                                                                                                    |                                                                                                |                             |                                |                  |                  |                       |  |  |
| ТРТОТР   | > 📅 enable totp.php                                                                                                    |                                                                                                |                             |                                |                  |                  |                       |  |  |
|          |                                                                                                    |                                                                                                |                             |                                |                  |                  |                       |  |  |
|          | <pre>session_start(); paguino_'C:/wamp64/TD_cc</pre>                                                                              | nfig/wondon/autol                                                                              | ood php's                   |                                |                  |                  |                       |  |  |
|          | require_once 'C:/wamp64/TP_CC                                                                                                    | TP_config/databas                                                                              | e.php';                     |                                |                  |                  |                       |  |  |
|          |                                                                                                    |                                                                                                |                             |                                |                  |                  |                       |  |  |
|          | use OTPHP\TOTP;<br>use Endroid\OrCode\OrCod                                                                                       | e:                                                                                             |                             |                                |                  |                  |                       |  |  |
|          | use Endroid\QrCode\Write                                                                                                    | r\PngWriter;                                                                                   |                             |                                |                  |                  |                       |  |  |
|          | if (liccot/\$ SESSION['us                                                                                                    | on id'l)    licco                                                                              | +/¢ CECCTON['+              | oto kov'l)) (                  |                  |                  |                       |  |  |
|          | header('Location: ir                                                                                                    | <pre>dex.php');</pre>                                                                          |                             | ουρ_κεγ ]// ί                  |                  |                  |                       |  |  |
|          | exit();                                                                                                    |                                                                                                |                             |                                |                  |                  |                       |  |  |
|          |                                                                                                    |                                                                                                |                             |                                |                  |                  |                       |  |  |
|          | <pre>\$totpKey = \$_SESSION['to</pre>                                                                                             | tp_key'];                                                                                      |                             |                                |                  |                  |                       |  |  |
|          | <pre>\$totp = TOTP::create(\$to<br/>\$totp-&gt;setLabel("MonSite</pre>                                                            | tpKey);                                                                                        | 'user id'l):                |                                |                  |                  |                       |  |  |
|          | <pre>\$totp-&gt;setIssuer("MonSit</pre>                                                                                           | e");                                                                                           | ase1a ]/,                   |                                |                  |                  |                       |  |  |
|          | SanCodo - neu OnCodo (fte                                                                                                    |                                                                                                | nglini());                  |                                |                  |                  |                       |  |  |
|          | <pre>\$urcode = new Orcode(\$cd<br/>\$writer = new PngWriter(</pre>                                                               | );<br>);                                                                                       | nguri());                   |                                |                  |                  |                       |  |  |
|          | <pre>\$qrCodeImage = \$writer-&gt;</pre>                                                                                          | write <mark>(\$qrCode)</mark> ->g                                                              | etDataUri <mark>()</mark> ; |                                |                  |                  |                       |  |  |
| 23<br>24 | if (\$ SERVER['REOUEST ME                                                                                                    | THOD'] == 'POST')                                                                              | {                           |                                |                  |                  |                       |  |  |
|          | unset(\$_SESSION['tot                                                                                                    | p_key']);                                                                                      |                             |                                |                  |                  |                       |  |  |
|          | <pre>header('Location: index.php'); avit();</pre>                                                                                 |                                                                                                |                             |                                |                  |                  |                       |  |  |
|          | }                                                                                                    |                                                                                                |                             |                                |                  |                  |                       |  |  |
| 29       | ?>                                                                                                    |                                                                                                |                             |                                |                  |                  |                       |  |  |

![](_page_13_Picture_0.jpeg)

La page register envoie vers la page enable\_totp.php, ce qui va dionner un qr code, ce qr code est à scanner dans authenticator, pour enregistrer le compte dedans, une fois enable\_totp fait, ca renvoie sur index.php, et a chaque connexion ca va demander le mdp qu'il y a dans l'application.

![](_page_14_Picture_0.jpeg)